### Värbamismooduli kasutaja juhend

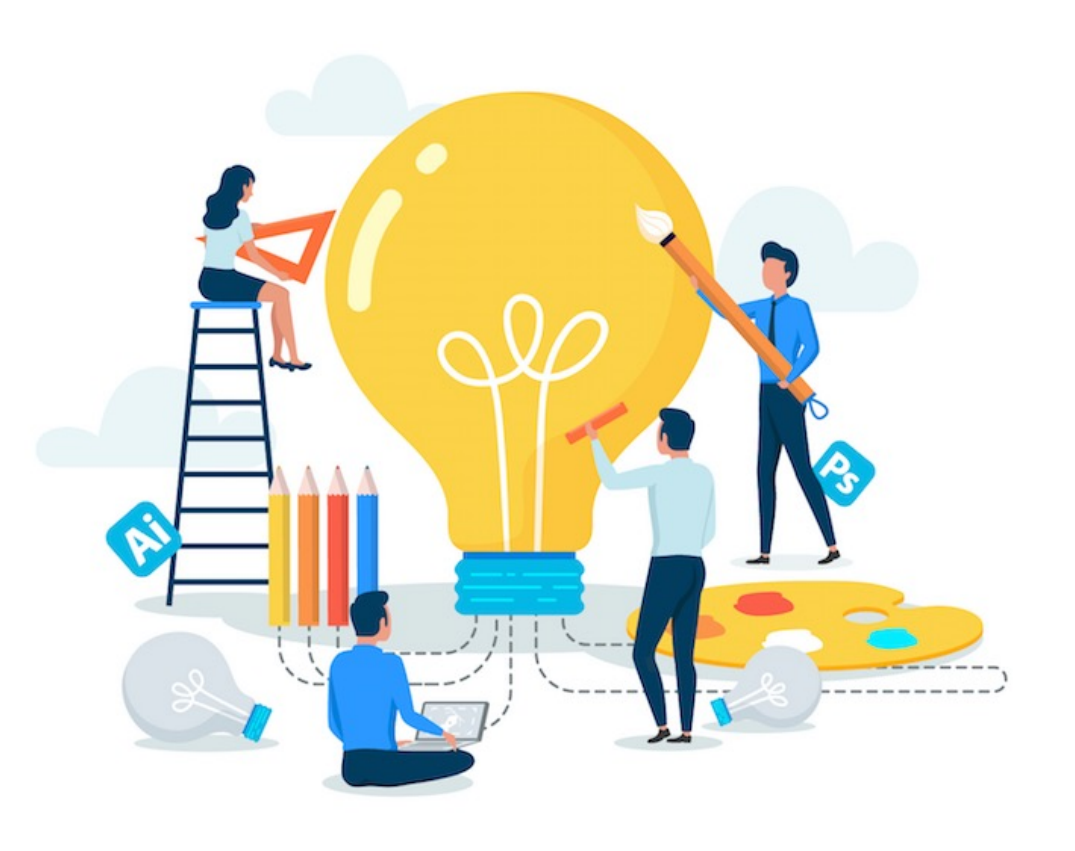

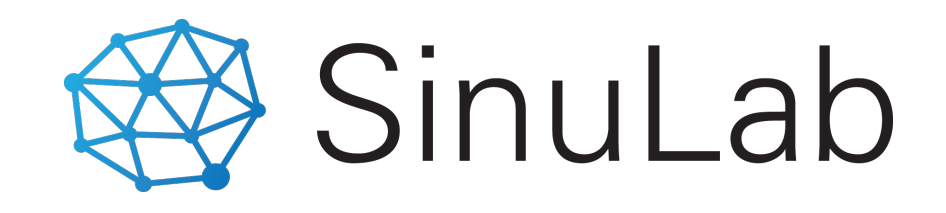

Värbamise seadistused, planeerimine ja konkursid: PROTSESS

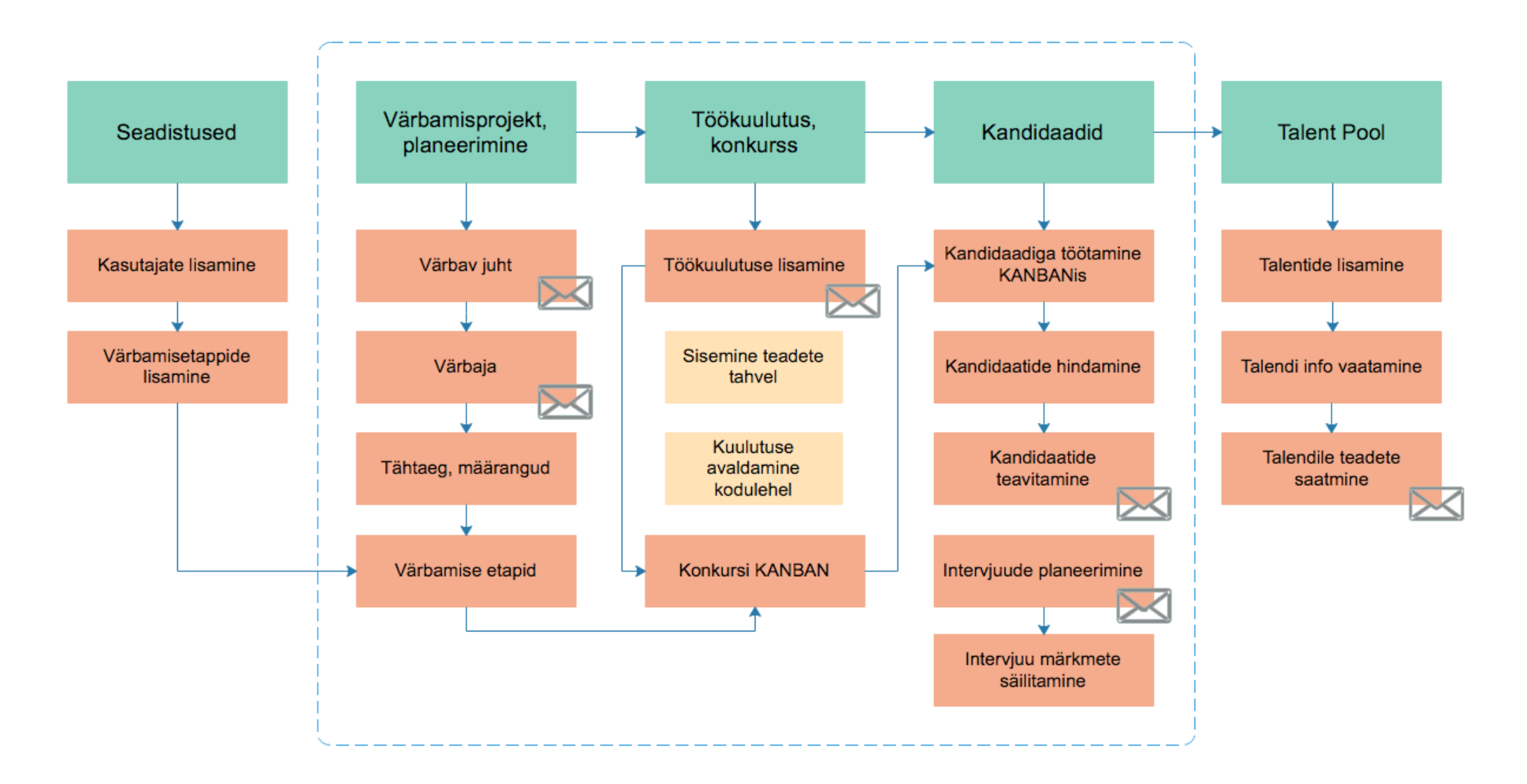

### Peamised funktsionaalsused

karjäärileht

planeerimine

vajadusele vastavad värbamisetapid

lihtsalt loodavad töökuulutused

töökuulutuse jagamine erinevates kanalites

juhtide ja meeskonnaliikmete kaasamine

töö kandidaatidega

### Värbamise menüü

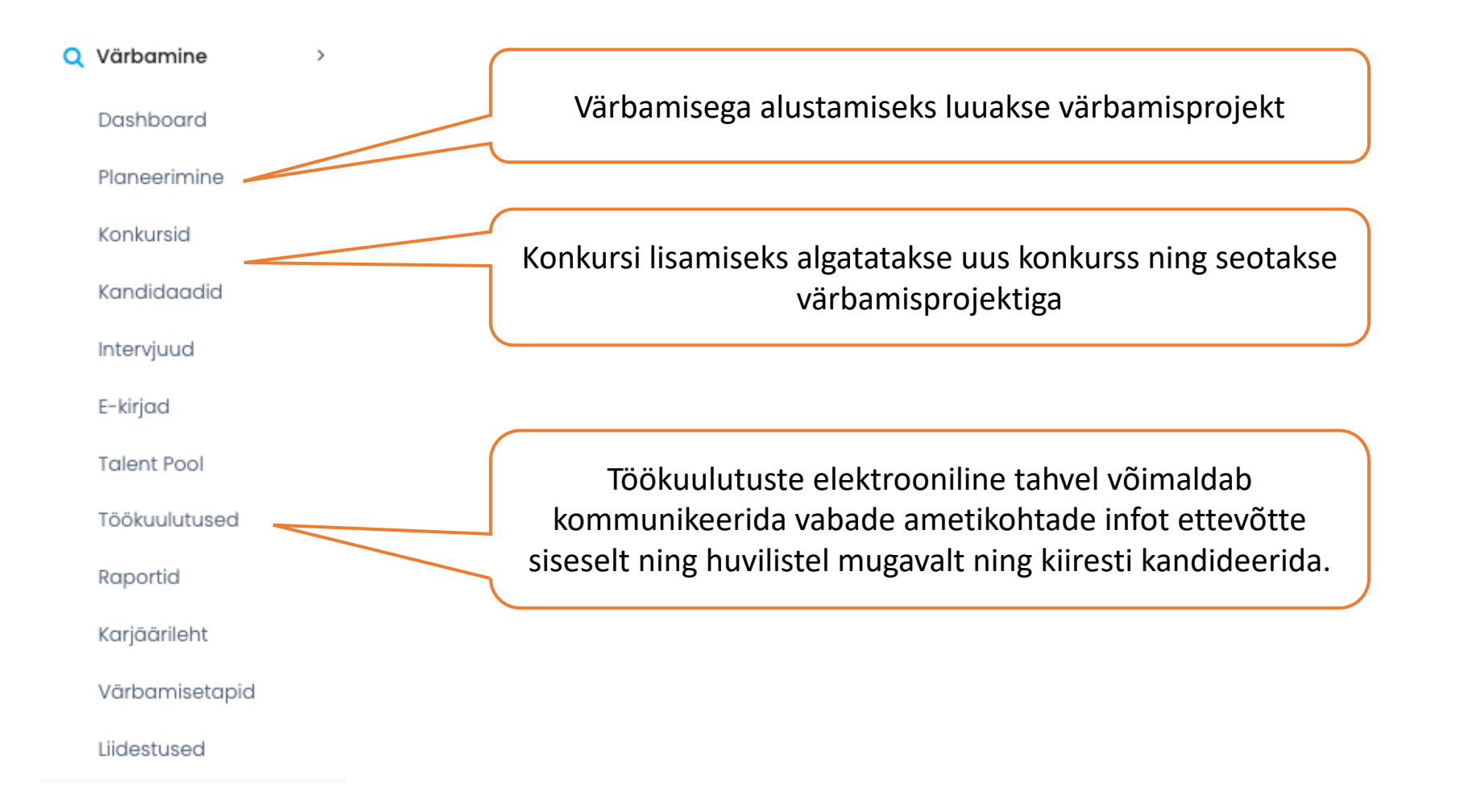

### Värbamise etappide lisamine

| MVR arendus                   | Lisa staatus<br>Nimetus: |                 | × 🛍 🖍 🗹 🖡 | Lisa värbamisetapi |
|-------------------------------|--------------------------|-----------------|-----------|--------------------|
| + Lisa uus<br>Show 10 ∨ entri | Tes                      | Sulge Salvesta  | s         | Inmetus            |
| Kood                          | Nimi                     |                 |           |                    |
| 1                             | CV ülevaatus             |                 |           |                    |
| 2                             | Telefoniintervjuu        |                 |           |                    |
| 3                             | Intervjuu 1              |                 |           |                    |
| 4                             | Intervjuu 2              |                 |           |                    |
| 5                             | Lõppvooru intervjuu      |                 |           |                    |
| 6                             | Ei sobi                  |                 |           |                    |
| Showing I to 6 of 6 ent       | tries                    | Previous 1 Next |           |                    |

## Värbamisprojekti lisamine

Värbamise alustamiseks luuakse värbamisprojekt, kus planeeritakse värbamise etapid, osalejad ja tähtajad.

Värbamisprojekti lisamisel saadetakse teavitus juhile/värbajale. Värbamisprojekti saavad lisada juht kui peakasutaja rollis isik.

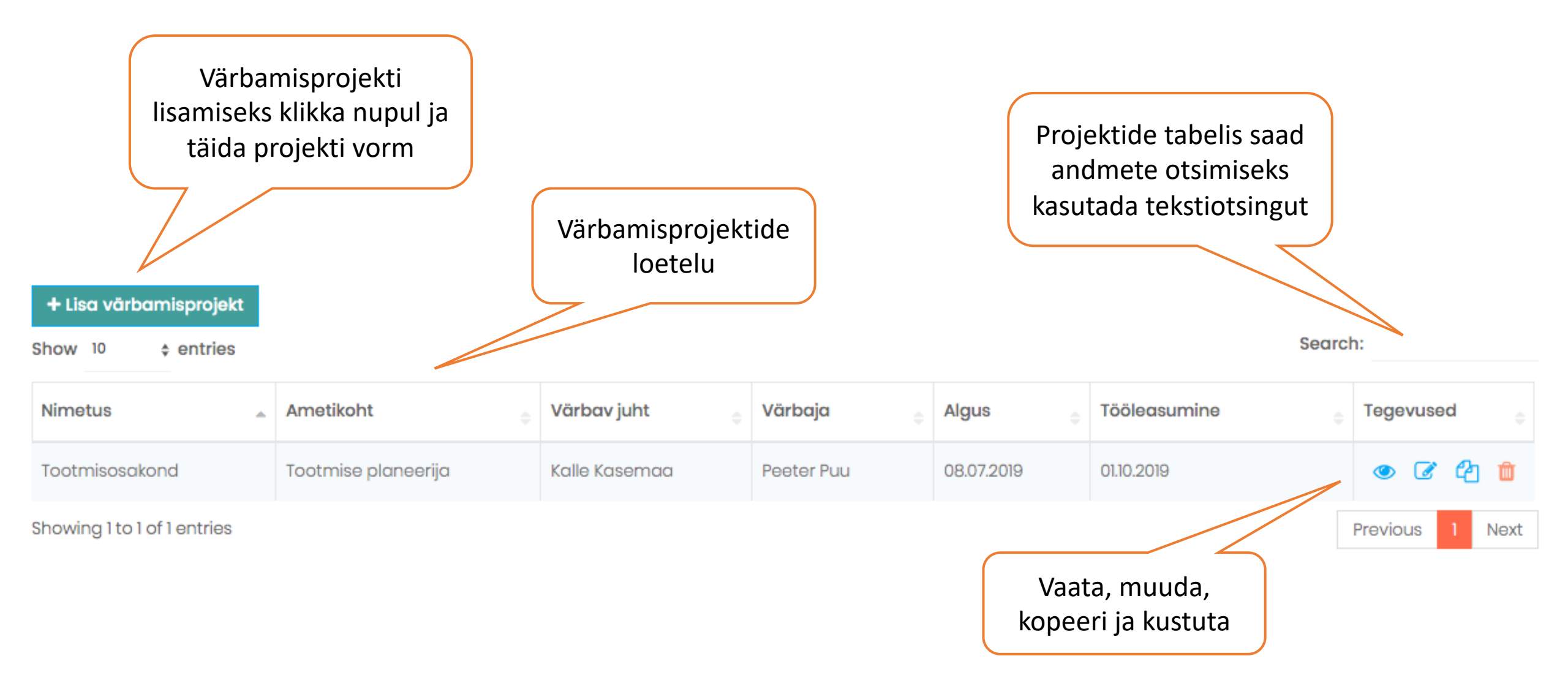

#### MVR arendus OÜ

| FILTER |  |  |
|--------|--|--|
| Aasta  |  |  |
| 2019   |  |  |

| + Lisa vär | bamisprojekt |           |
|------------|--------------|-----------|
| Show 10    | entries      |           |
| Nimetus    |              | Ametikoht |
|            |              |           |

Showing 0 to 0 of 0 entries

| Lisa värbamisprojekt                                        |                | ×                    | Lesti 🗘 Maarit Vabrit-R |
|-------------------------------------------------------------|----------------|----------------------|-------------------------|
| Nimetus:                                                    |                | Vali värbamisetapid. |                         |
| Tootmisosakond                                              |                | Saad valida kuni 5   |                         |
| Ametikoht:                                                  |                | etappi               |                         |
| Tootmise planeerija                                         |                |                      |                         |
| Värbav juht:                                                |                |                      |                         |
| Kalle Kasemaa                                               | •              |                      |                         |
| CV voor                                                     | •              |                      |                         |
| Telefonivestlus                                             | *              |                      | Search:                 |
| Vestlus 1                                                   |                | Tööleasumine         | Tegevused               |
| Vestlus 2                                                   |                | ÷                    | ÷                       |
| Lõppvooru vestlus                                           | *              |                      |                         |
| Proovitöö                                                   |                |                      | Previous Next           |
| Test                                                        | *              |                      |                         |
| Proovipäev                                                  |                |                      |                         |
| Ülesanne                                                    | **             |                      |                         |
| Presentatsioon                                              |                |                      |                         |
| CV voor, Telefonivestlus, Lõppvooru vestlus, Test, Ülesanne | *              |                      |                         |
| Eelarve:                                                    |                |                      |                         |
|                                                             |                |                      |                         |
| Täidetavaid ametikohti:                                     |                |                      |                         |
|                                                             |                |                      |                         |
|                                                             |                |                      |                         |
|                                                             | suige Salvesta |                      |                         |

# Töökuulutuse koostamine ja jagamine

Konkurss ja töökuulutus seotakse alati projektiga (värbamistellimus).

Uue konkursi lisamisel saadetakse teavitus juhile/värbajale. Konkursi saab lisada peakasutaja rollis isik.

| FILTER                                                        | Kor<br>sorte  | nkursse saad<br>eerida aastate<br>kaupa                                 |                                                                     |                                             | Töökuulutuse vaad<br>saad kontrollida s                                   | det<br>iiit |
|---------------------------------------------------------------|---------------|-------------------------------------------------------------------------|---------------------------------------------------------------------|---------------------------------------------|---------------------------------------------------------------------------|-------------|
| Aasta<br>2019<br>+ Lisa konkurss  Ifram<br>Show 10 \$ entries | ¢<br>ne kood  | lframe kood, mis<br>kodulehele, muuta<br>kõik ettevõtte tööku<br>abil ü | s tuleb kopeeric<br>a mõõdud sobiv<br>uulutused kuvat<br>ühes kohas | la oma<br>raks ning<br>rakse selle<br>värba | ulutuse saad iframe<br>abil kodulehele või<br>amisportaali lisada<br>rch: |             |
| Ametikoht                                                     | Töö asukoht 🔶 | Värbaja 💠                                                               | Staatus 🔶                                                           | Kandideerinuid                              | Tööle asunud Tegevi sed                                                   |             |
| Planeerija 2                                                  | Tallinn       | Peeter Puu                                                              | Avaldatud                                                           | 0                                           |                                                                           | ð           |
| Tootmise assistent                                            | Narva         | Peeter Puu                                                              | Avaldatud                                                           | 0                                           | 👁 🗹                                                                       | Ì           |
| Tootmise planeerija                                           | Rapla         | Maarit Vabrit-Raadla                                                    | Avaldatud                                                           | 2                                           | 👁 🗹                                                                       | Ì           |
| Showing 1 to 3 of 3 entries                                   |               |                                                                         |                                                                     |                                             | Previous 1 N                                                              | lext        |

Lisa konkurss

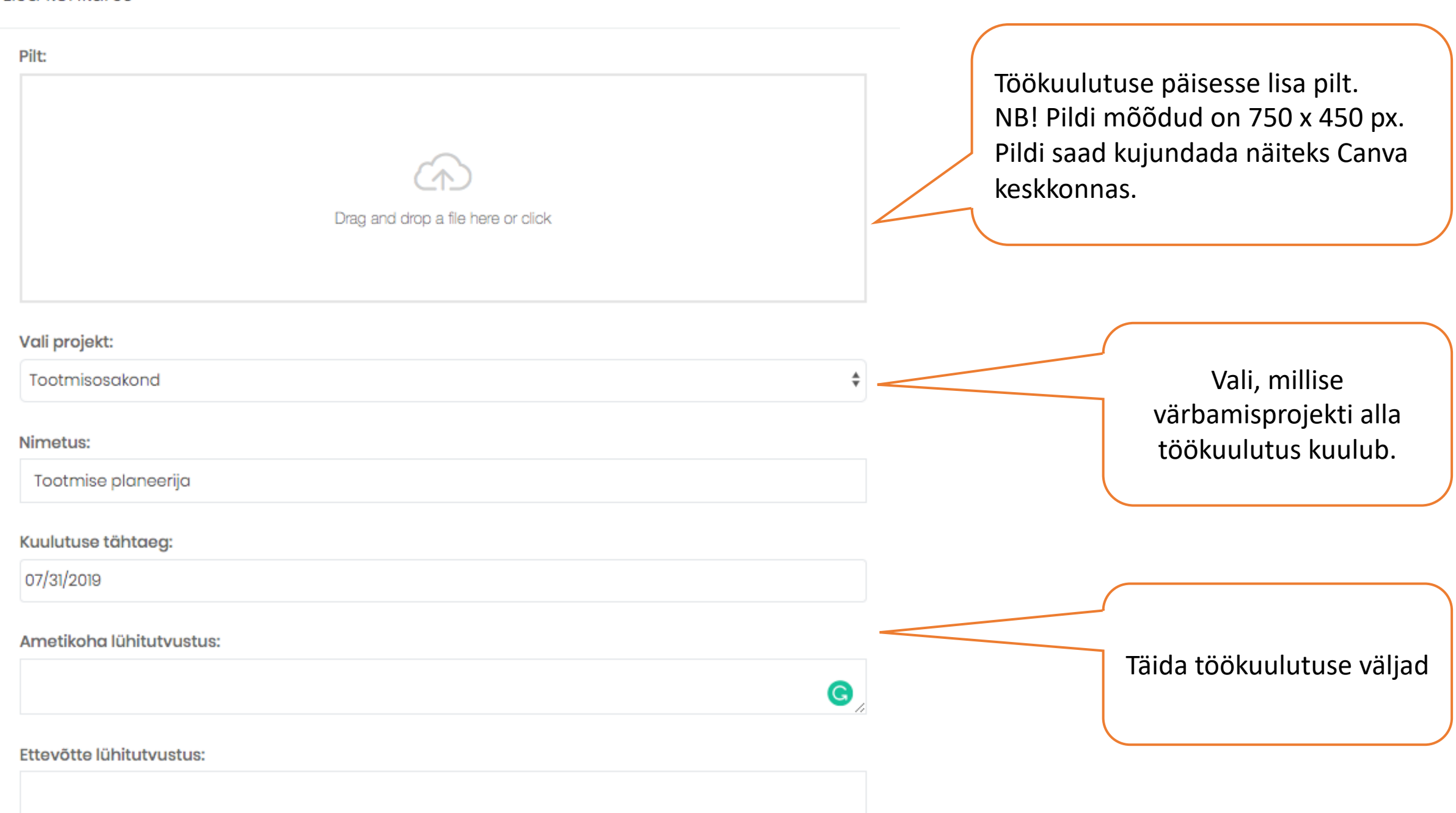

x

#### Ootused kandidaadile:

Sul on eelnev töökogemus tootmise planeerimisel (eelise annab puidutootmises töötamise kogemus) Sinu omandatud haridus toetab puidutööstuses planeerija ametikohal töötamist, vajalik on vähemalt kesk- või keskeriharidus

Oskad analüütiliselt mõelda ning oled hea planeerimis- ja organiseerimisvõimega

Oled hea suhtlemisoskusega ja sul on oskus ning tahe töötada meeskonnas, kuid oled valmis vastutama oma valdkonna tegevuste eest

Oled hea arvutikasutamise oskusega, eelise annab SAP programmiga töötamise kogemus Sul on eesti ja inglise keele oskus väga heal tasemel. Kasuks tuleb soome keele oskus suhtlustasandil.

#### Vajalikud kompetentsid ja oskused:

Lisaks ootame, et osaled aktiivselt uue tehase arendustegevuses, vajadusel asendad tootmisjuhti ja vahetuse meistreid. Igapäevaselt teed tihedat koostööd tootmisjuhiga ning grupi müügiosakonnaga.

#### Väärtuspakkumine:

võimalust anda panus ja olla osaline uue tootmise käivitamisel ja arendamisel väljakutseid ja võimalusi pakkuvaid oma valdkonna eesmärke sisseelamisprogrammi raames koolitusi uusi kogemusi rahvusvahelises kontsernis stabiilset töösuhet

#### Töö asukoht:

Tallinn

#### Lisainfo:

Osakonna juht: Kalle Kasemaa

#### Värbaja:

Maarit Vabrit-Raadla

Staatus:

Ootel

Töökuulutuse avaldamisel saadetakse automaatne teavitus värbava juhi e-posti aadressile.

Töökuulutuse esimene staatus on alati OOTEL. Pärast esimest salvestamist tuleb kuulutus uuesti avada ja muuta staatus käsitsi vastavalt soovile. Kuulutuse avaldamiseks on vaja klikata nupul AVALDA.

Sulge Salvesta Avalda

### Konkursi kuulutuse jagamine

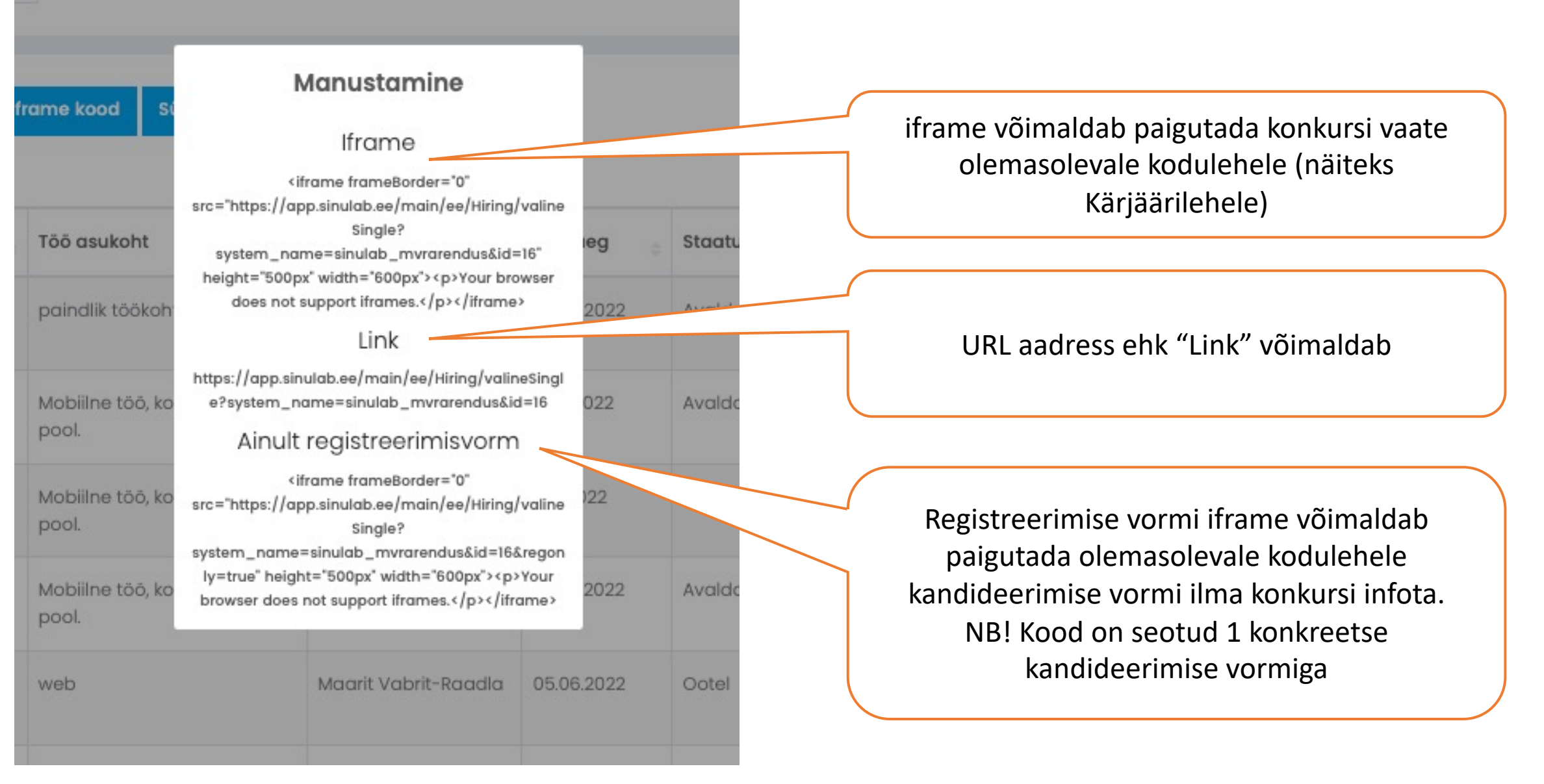

### Liidestus värbamisportaalidega

Search: Konkursi avaldamine CVO või CVK keskkonnas Tegevused aktiveeritakse konkursi real asuva ikooni abil. Klikates ikoonil avaneb vorm, milles tuleb valida vajalikud määrangud. 💁 🕜 </> Seejärel konkurss avaldatakse koheselt vastavas värbamiskeskkonnas. 🛯 🖉 </> 🔘 🖓 0 Kandidaatide importimine 🔐 🕜 </> 🕙 省 2 värbamisportaalist Sünkroniseeri CVK/CVO toimub läbi sünkroniseerimise. 👷 📝 </>> 🕗 🖆 前

# Kandidaadid

Kandidaate hallatakse konkursi vaates ning alamvalikus "Kandidaadid".

Konkursi vaates on kandidaadid leitavad vastava konkuri all. "Kandidaadid" alamvalikus kuvatakse kandidaadid ühtses tabelis.

| FILTER<br>Aasta<br>2019<br>+ Lisa konkurss - | ¢                  | Kandidaatide liigu<br>värbamisetappide va<br>Kanban'is. Kanban avai<br>nimele klikat | itamine<br>hel toimub<br>neb konkursi<br>es | Kand                     | didaatide arvule klik<br>hindamise lef | ates avaneb<br>nt. |
|----------------------------------------------|--------------------|--------------------------------------------------------------------------------------|---------------------------------------------|--------------------------|----------------------------------------|--------------------|
| Show 10 ‡ entries                            |                    |                                                                                      |                                             |                          |                                        | Search:            |
| Ametikoht                                    | 🔺 Töö asukoht      | Värbaja                                                                              |                                             | + Kandideerinuid         | ÷ Tööle asunud                         | Tegevused          |
| Planeerija 2                                 | Tallinn            | Peeter Puu                                                                           | Avaldatud                                   | 0                        |                                        | • 7 📋              |
| Tootmise assistent                           | Narva              | Peeter Puu                                                                           | Avaldatud                                   | 1                        |                                        | • 🕝 📋              |
| Tootmise planeerija                          | Rapla              | Maarit Vabrit-Raadla                                                                 | Avaldatud                                   | 2                        |                                        | • 🕜 📋              |
| Showing 1 to 3 of 3 entries                  | Kandidaate saab va | astavalt vajadusele                                                                  | Kandid                                      | laadi nimel klikate avan | eb                                     | Previous 1 Next    |
|                                              |                    |                                                                                      |                                             | enia ev dokument.        |                                        | Kanban Kandidaadid |
| <b>CV voor</b><br>Jaanika Pruss              | Telefonive         | ules                                                                                 | anne                                        | Test                     | Lõppvo                                 | oru vestius        |

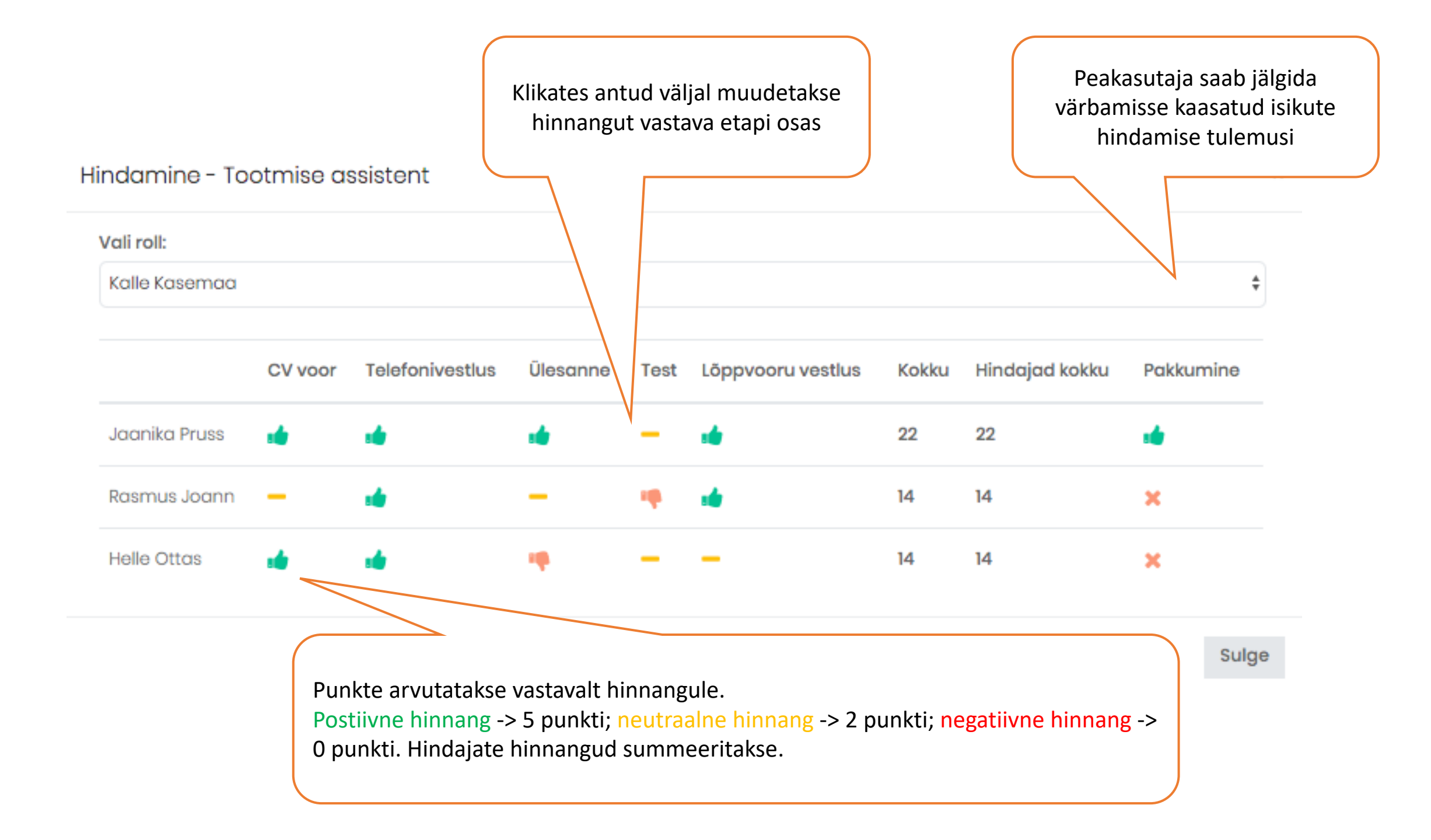

# Talent Pool

"Talent Pool" võimaldab säilitada kandidaatide infot kauem kui konkursi lõppemisel lubatud. eelduseks on kandidaadi nõusolek andmete käitlemiseks.

#### Talent Pool'I saab lisada kandidaate kahel moel:

- 1. Kandidaadi registreerimise info vormis valides "Talent Pool lubatud" kui sisestatakse manuaalselt. Samas kohas on võimalik ka Talent Pool'I lisamist väälja lülitada kui kandidaat on seda lubanud kuid puudub vajadus.
- 2. Talent Pool'i käsitsi lisades ja vastava info väljad täitas klikates nupul + Lisa uus.

NB! Kandidaat saab märkida andmete säilitamise lubamise Talent Pool'is kandideerimise vormil.

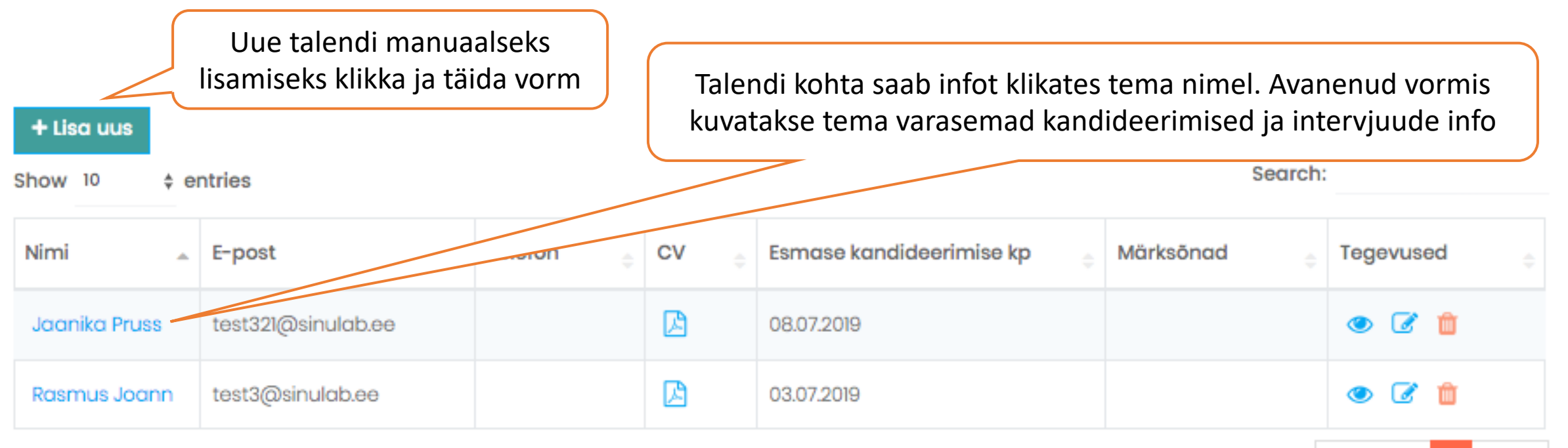

Previous

Next

Showing 1 to 2 of 2 entries

# Intervjuud

Intervjuude haldamine toimub "Värbamine" mooduli alamvalikus "Intervjuud". Selles alamvalikus hallatakse videointervjuusid ning asünkroonseid intervjuusid.

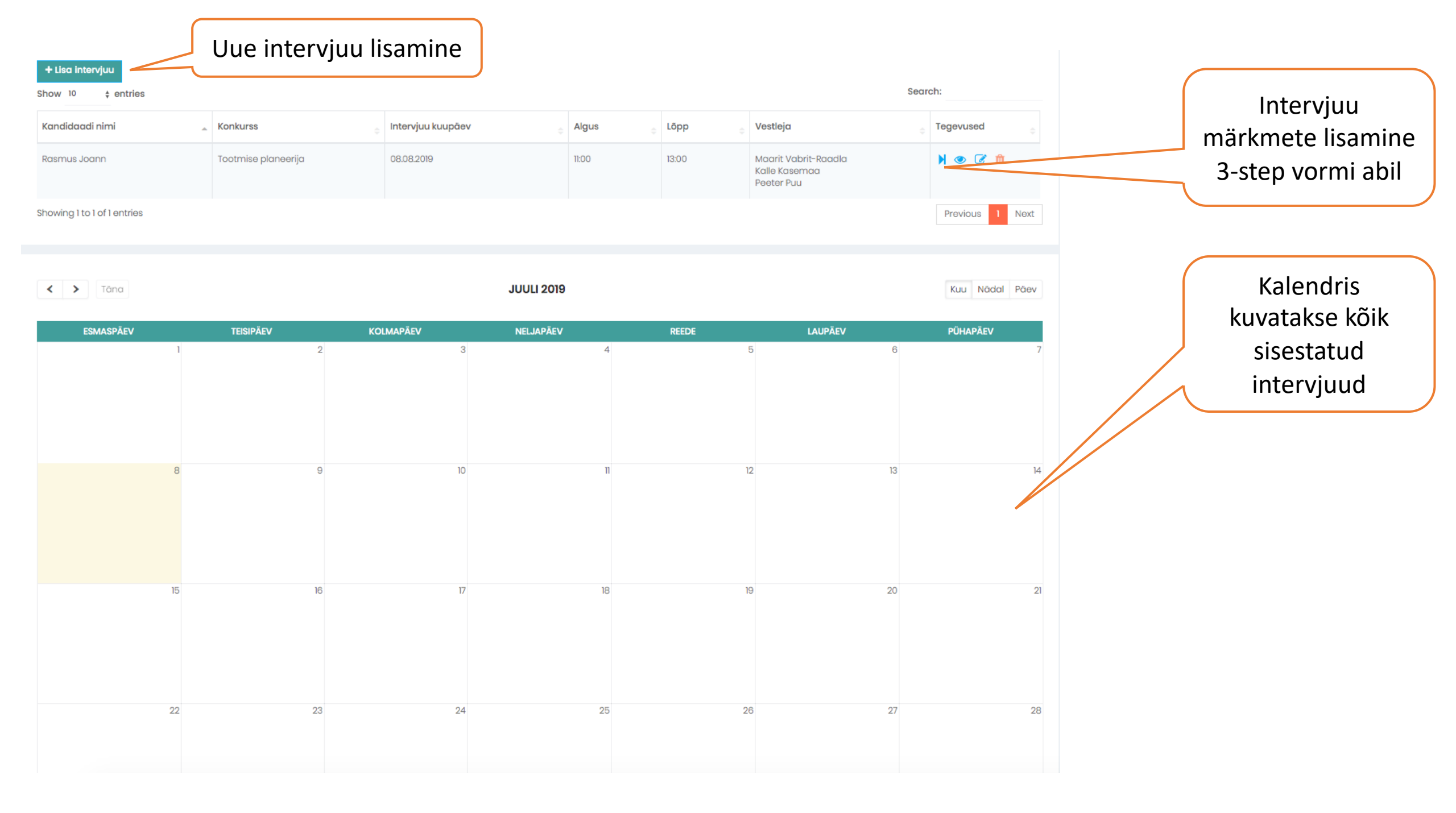

#### Konkurss:

| Toote projektijuht, RECRUIT värbamistarkvara |                                                     |
|----------------------------------------------|-----------------------------------------------------|
| Kandidaat:                                   |                                                     |
| Nothing selected                             | Vali nimokiriast ja lisa mitu osalojat korraga      |
| Osalevad isikud:                             | van mineki jast ja lisa mitu Osalejat Korraga       |
| Nothing selected                             |                                                     |
| Kuupäev:                                     |                                                     |
|                                              |                                                     |
| Algus:                                       | Reaalajas videointervjuu aktiveerimiseks klikka     |
| ~                                            | Tuuuui.                                             |
| Lõpp:                                        | Zoomi videokoosoleku lisamiseks aktiveeri           |
| ~                                            | funktsioon. Zoomi kasutaja peab olema sisse         |
| Sisaldab videokonverentsi:                   | logitud oma kontole. Koosolek toimub "Persnal       |
|                                              | meeting" valiku all.                                |
| Zoomi videokoosolek:                         |                                                     |
| Toimumise koht:                              | Interviuu lisamise vormi salvestamisel saadetakse   |
|                                              | e-posti teade nii kandidaadile kui teistele lisatud |
| Kommentaarid:                                | osalejatele                                         |
|                                              |                                                     |
|                                              |                                                     |
| Sulge Salvesta                               |                                                     |

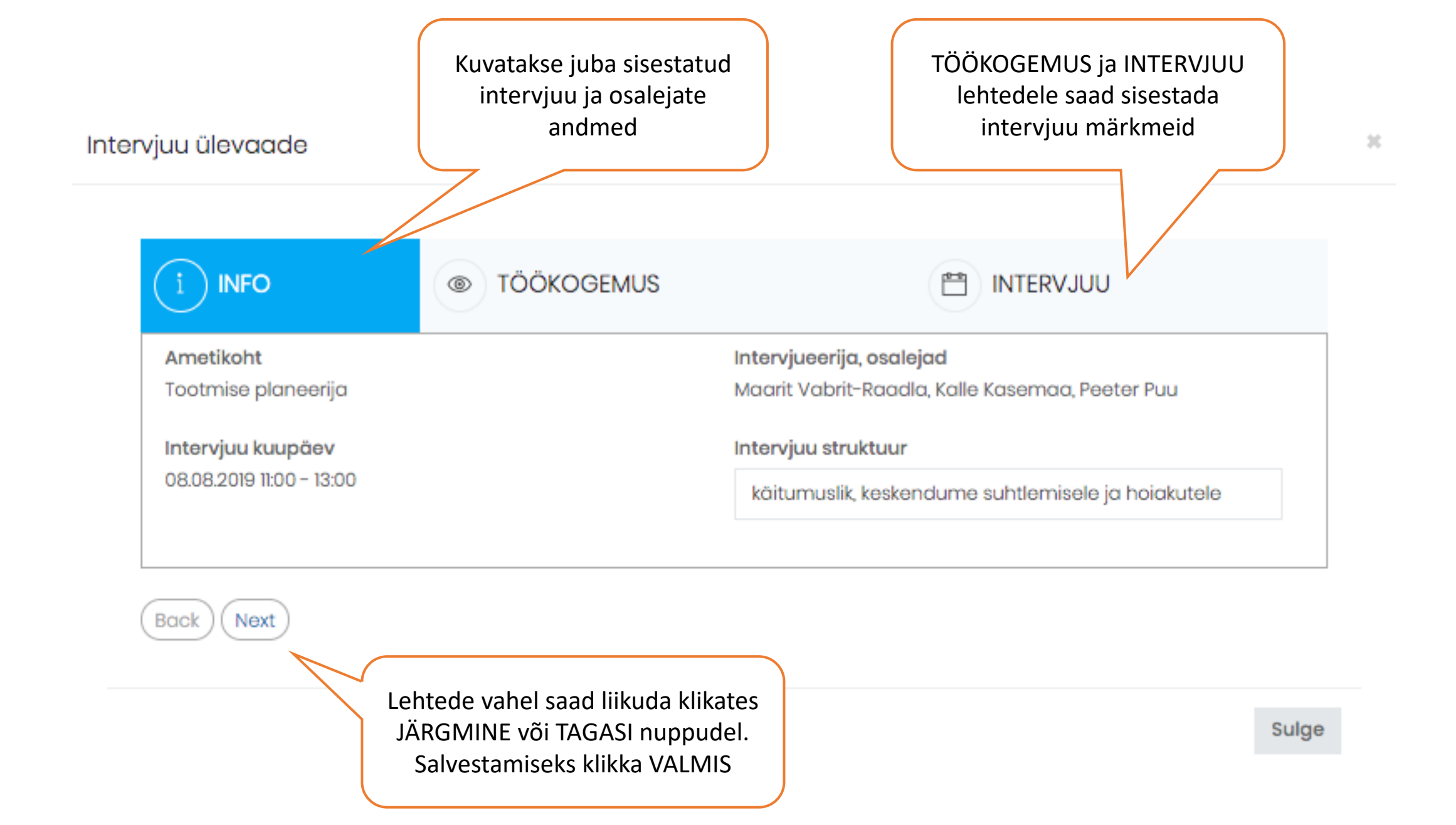

# Asünkroonse videointervjuu lisamine

Asünkroonne videointervjuu võimaldab video-põhist suhtlemist kandidaatidega ajast sõltumata.

Värbaja lisab küsimused ja tervitusvideo, kandidaat vastab küsimustele video vormis.

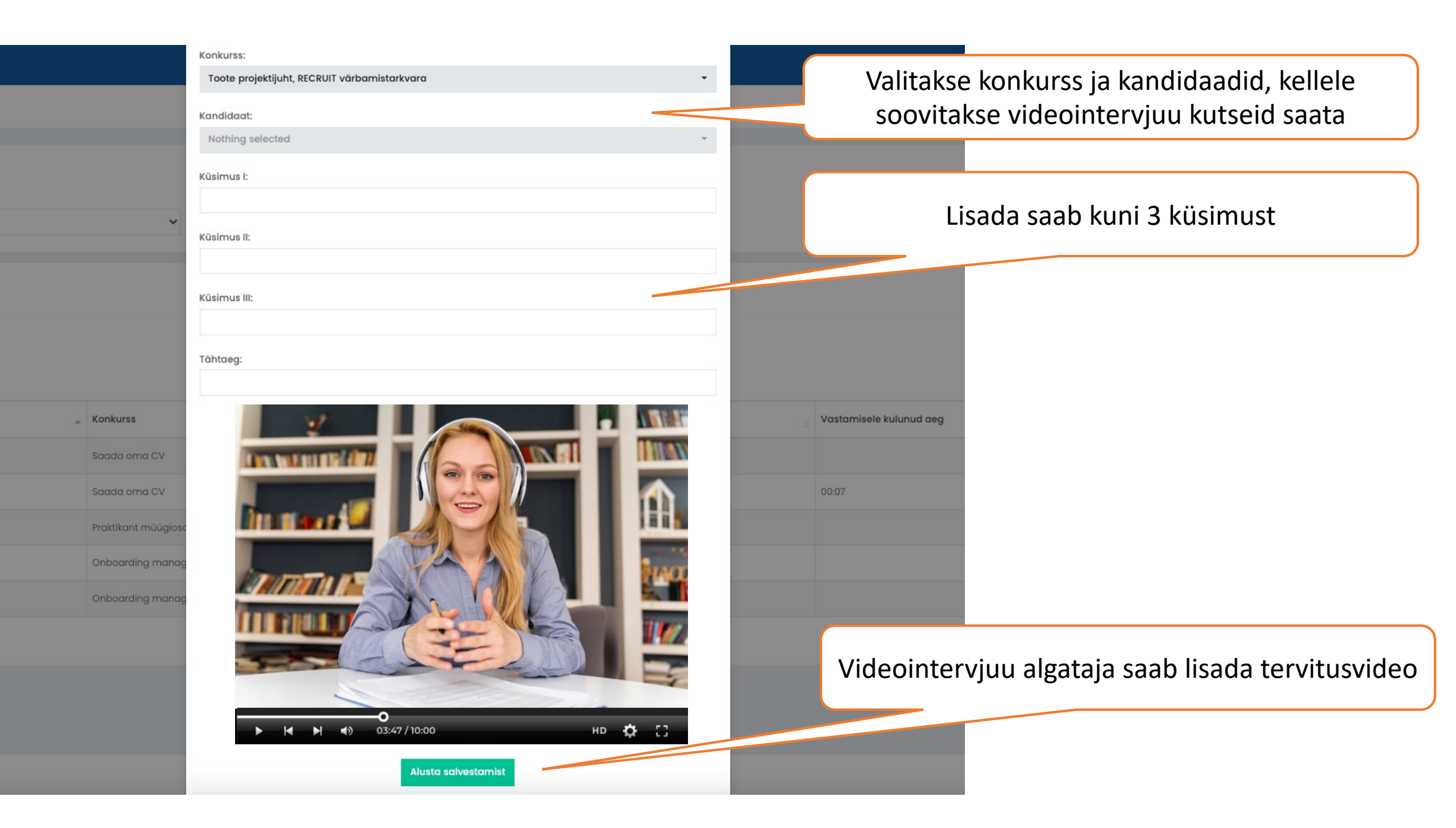

Kandidaadi vaade videoküsimustele vastamiseks

#### Videointervjuu / Video CV Juhised kandidaadile Tähtaeg: 04.05.2022 Küsimused kandidaadile Aega vastamiseks Vastamise video pikkus 3 minutit. Kell loeb järelejäävat aega. 2:57 Tööandja / värbaja tervitusvideo Kandidaadi video Küsimus 1: Räägi paari sõnaga iseendast, oma kõige tugevamatest külgedest. vastustega. Küsimus 2: Milline oli sinu viimane kõige ägedam tööelamus? Küsimus 3: Miks kandideerid just sellele ametikohale? NUMBER OF CONTRA M 0 0 нр 🔅 53 1 03:47 / 10:00 но 🔅 - 53 1 03:47 / 10:00 M Alusta uuesti (2) Saada vastused Kokku 3 katset. Kandidaat saadab vastused Salvestatakse ainult viimane

# Teated kandidaatidele

NB! Tegemist on **no-reply** tüüpi teavituste lahendusega. Teavituse saaja ei saa vastata saadud kirjale.

| + Lisa uus mall<br>rjade mallid<br>kirjade malle<br>ww 10 + entries |                                                                                                    |           |  |  |  |
|---------------------------------------------------------------------|----------------------------------------------------------------------------------------------------|-----------|--|--|--|
| Nimetus 🔺                                                           | Tekst                                                                                                    | Tegevused |  |  |  |
| Eitav vastus pärast<br>kandideerimist                               | Hea [kandidaat] !<br>Oleme väga rõõmsad ja tänulikud, et tunned huvi [konkursi_nimi] konkursi vastu.<br>Meil on kahju Sulle ära õelda kuid oleme selleks korraks oma valiku teinud ja leidnud sobiva kandidaadi.<br>Ootame Sind kindlasti kandideerima ka tulevikus Sulle huvipakkuvatele ametikohtadele.<br>Parimate tervitustega,<br>[varbav_juht]<br>Lisainfo [varbaja] tel 6655443 | ۰         |  |  |  |
| Järgmisesse vooru<br>edasi                                          | Tere hea [kandidaat] !<br>Täname Sind huvi tundmast [konkursi_nimi] ametikoha vastu ning anname teada, et planeerime vestluste vooru ajakva. Lähiajal<br>saadame sulle vestluse toimumise aja ning ootame tagasisidet, kas soovid konkursil kandideerimisega jätkata.                                                                                                    | ۰ 🕼       |  |  |  |

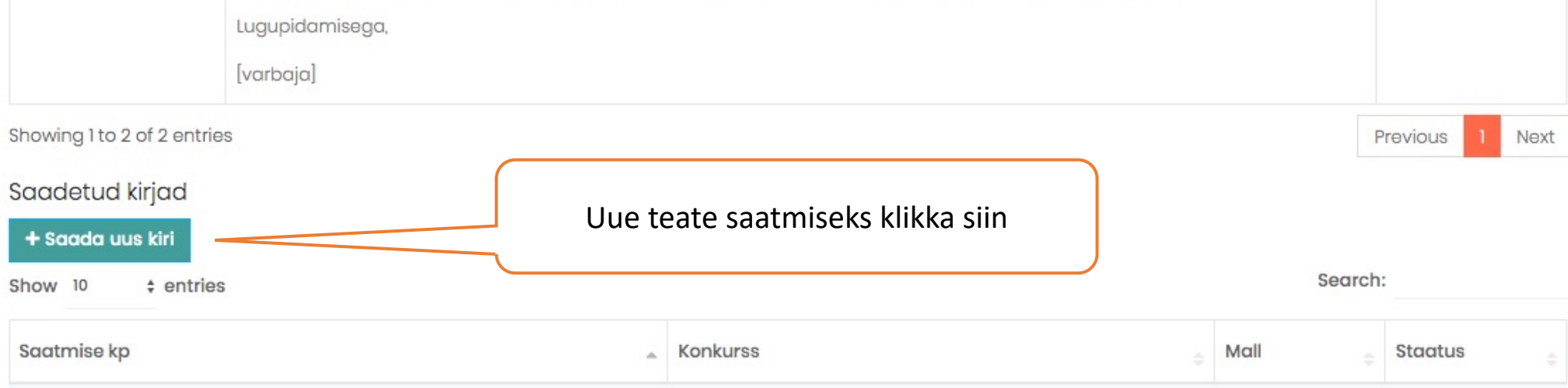

Lisa uus mall

| Nimetus:                                                                                      |                           |           |       |   |       |          |                                                                                                    |
|-----------------------------------------------------------------------------------------------|---------------------------|-----------|-------|---|-------|----------|----------------------------------------------------------------------------------------------------|
| Parameetrid:<br>Konkursi nimi - [konkursi_i<br>Kandidaat - [kandidaat]<br>Värbaia - [varbaia] | nimi]                     |           |       |   |       |          | Automaatselt täidetavad väljad, kui<br>lisad need teksti sisse                                                       |
| Värbav juht - [varbav_juh<br>Sisu:<br>A Normal text -                                         | nt]<br>Bold <i>Italic</i> | Underline | <br>⊒ | ī | 90    |          | <b>Näiteks</b> :<br>Hea [kandidaat] !                                                                                |
|                                                                                               |                           |           |       |   |       | <        | Täname sind kandideerimast<br>[konkursi_nimi] ning anname teada,<br>et sinu kandideerimise soov on<br>jõudnud meieni |
|                                                                                               |                           |           |       |   |       |          | Salvestamise järgselt saadetakse e-                                                                                  |
|                                                                                               |                           |           |       | : | Sulge | Salvesta | posti teated, vastavalt valitud<br>kriteeriumitele, kandidaatidele                                                   |